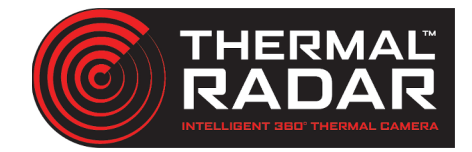

## **Milestone Integration Guide**

## Adding the Thermal Radar to Milestone

Add the Thermal Radar video stream to desired Milestone server as a device using the Onvif 1 channel driver

## **Adding PTZ into Milestone**

#### Thermal Radar ONVIF Info:

| Username:       | admin     |
|-----------------|-----------|
| Password:       | Admin1234 |
| Onvif Scan Port | 80        |

Note: Admin1234 is the default password. If the admin password is changed, the ONVIF credentials will follow the admin password.

#### rtsp://192.168.1.110/tirstream

Add PTZ to desired Milestone server as a device/camera using the appropriate driver. (see manufacturer support info.)

### **Adding Alerts into Milestone**

In order for Milestone to receive the alerts sent from the Thermal Radar, **Analytic Events** needs to be turned on, an **Analytic Event** needs to be created, and an **Alarm** needs to be created to under the Alarms module.

1

Turn on **Analytic Events** on under **Tools>Options>Analytic Events**. Assign port 9090 to Analytic Events.

| Options                                    |                |                         |                  |    |
|--------------------------------------------|----------------|-------------------------|------------------|----|
| User Settings                              | Audio Messages | Access Control Settings | Analytics Events | Cu |
| Analytics even<br>Enabled<br>Port:<br>9090 | ts             |                         |                  |    |
| Convitu                                    |                |                         |                  |    |

*Create* an **Analytic Event** in the Management Client under **Rules and Events>Analytics Events**.

Ensure the name that is assigned to the newly created **Analytic Event** matches the **"Event Message"** text that is assigned to the Alert in the Thermal Radar.

|                    | Aler                                          | rt Format: | Milestone Primary                                                                         |                                                   | Application Events                                                                                                    |     | Proportion                                                   |
|--------------------|-----------------------------------------------|------------|-------------------------------------------------------------------------------------------|---------------------------------------------------|----------------------------------------------------------------------------------------------------|-----|--------------------------------------------------------------|
| Type<br>Any<br>Add | Stop Conf AOI Data<br>Any Any Any GlobalEvent | •          | Rule Se<br>Detection Type: [<br>Station: [<br>Confidence: [<br>AOI ID: [<br>Event Message | ttings<br>Any<br>Any<br>Any<br>Any<br>GlobalEvent | Analytics Events Analytics Events Contemporation Analytics Events Contemporation Contemporation | • * | Name:<br>ClobalEvent<br>Description:<br>All Events from TRIA |

#### Create an Alarm under Alarms>Alarm Definitions.

Assign the newly created Analytic Event as a *Trigger* to the alarm.

Assign the Thermal Imaging Radar Thermal Radar as the Source to the Alarm.

| Alarm Definitions 🚽 👎 | Properties        |                                                          |
|-----------------------|-------------------|----------------------------------------------------------|
| E Alarm Definitions   | Alarm definition  |                                                          |
| GlobalEvent Alarm     | Enable:           |                                                          |
| NewAlarm              | Name:             | GlobalEvent Alam                                         |
|                       | Instructions:     | ^                                                        |
|                       |                   | ~                                                        |
|                       | Trigger           |                                                          |
|                       | Triggering event: | Analytics Events                                         |
|                       |                   | GlobalEvent                                              |
|                       | Sources:          | Thermal Imaging Radar TRIA NVT1.01 (192.168.1.110 Select |
|                       | Activation period |                                                          |
|                       | Time profile:     | Always 🗸 🗸                                               |

### **Displaying Alerts in Smart Client**

Note: Ensure the Windows Firewall on the VMS has an exception to receive events from the Thermal Radar

Create an Alarms Window within **Live View** to display alarms by using the *Setup* mode and dragging and dropping the **Alarms List** to the desired window

| Quick Filters     | Alarms New (  | <i>filter applied)</i> Y Clear filter | R           | eports     | 1-18      |
|-------------------|---------------|---------------------------------------|-------------|------------|-----------|
| <b>T</b> New (18) | Priority Leve | el Time                               | State Level | State Name | Message   |
| T In progress (0) | 🖾 1           | 4:09:05 PM 5/30/2019                  |             | New        | GlobalEve |
| T On hold (0)     |               | 4:08:50 PM 5/30/2019                  |             | New        | GlobalEve |
|                   |               | 4:07:16 PM 5/30/2019                  |             | New        | GlobalEve |
| T Closed (514)    |               | 4:01:07 PM 5/30/2019                  |             | New        | GlobalEve |
|                   |               | 3:57:58 PM 5/30/2019                  |             | New        | GlobalEve |
|                   |               | 3:57:11 PM 5/30/2019                  |             | New        | GlobalEve |
|                   |               | 3:54:46 PM 5/30/2019                  |             | New        | GlobalEve |
| Servers           |               | 3:53:25 PM 5/30/2019                  |             | New        | GlobalEve |
| ESKTOP-EEMU4JA    |               | 3:52:32 PM 5/30/2019                  |             | New        | GlobalEve |
|                   |               | 3:50:28 PM 5/30/2019                  |             | New        | GlobalEve |
|                   |               | 3:49:18 PM 5/30/2019                  |             | New        | GlobalEve |
|                   |               | 3:48:38 PM 5/30/2019                  |             | New        | GlobalEve |
|                   |               | 3:48:09 PM 5/30/2019                  |             | New        | GlobalEve |
|                   |               | 3:47:28 PM 5/30/2019                  |             | New        | GlobalEve |
|                   | 1             | 3:47:05 PM 5/30/2019                  | 1           | New        | GlobalEve |

#### **Viewing Alarm History**

Use the *Alarm Manager* Module within the Milestone Smart Client to view the alarm history.

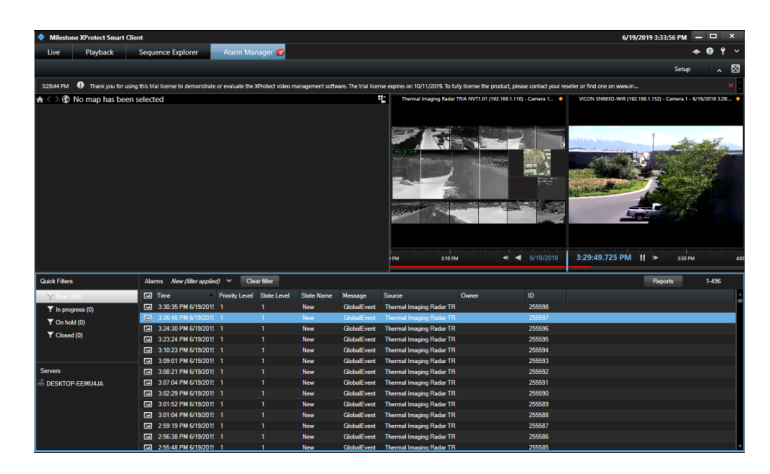

# Test that Milestone is receiving Alerts from Thermal Radar

Use the Alarm Manager Module within the Milestone Smart Client to view the alarm history.

The alarms can also be tested by browsing to the Alert Rules page on the Thermal Radar and highlighting one of the rules and clicking Test.

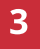